# 

## ERP Web Financeiro/ Contas a Pagar Parâmetros de Títulos a Pagar

**FINWEBPAG07V1** 

| FRF | Weh    | Fina         | ncei | iro/C       | onta | is a l      | Pana | r - F | )<br>arâr | netro | os de  | Títi | ilos : | a Pa | dar |  |  |        |  |
|-----|--------|--------------|------|-------------|------|-------------|------|-------|-----------|-------|--------|------|--------|------|-----|--|--|--------|--|
|     | TTC.   |              |      |             | onte | lo u i      | ugu  | •     | arar      | incur | 50 u ( |      |        |      | gui |  |  |        |  |
| 2   |        |              |      |             |      |             |      |       |           |       |        |      |        |      |     |  |  |        |  |
| In  | dic    | ce           |      |             |      |             |      |       |           |       |        |      |        |      |     |  |  |        |  |
| Oh  | iotiva |              |      |             |      |             |      |       |           |       |        |      |        |      |     |  |  | ہ<br>ع |  |
| 00  |        | 2            |      |             |      |             |      |       |           |       |        |      |        |      |     |  |  | 0      |  |
| Pa  | râme   | <u>etros</u> | de   | <u>Títu</u> | los  | <u>a Pa</u> | agar |       |           |       |        |      |        |      |     |  |  | - 4    |  |
|     |        |              |      |             |      |             |      |       |           |       |        |      |        |      |     |  |  |        |  |
|     |        |              |      |             |      |             |      |       |           |       |        |      |        |      |     |  |  |        |  |
|     |        |              |      |             |      |             |      |       |           |       |        |      |        |      |     |  |  |        |  |
|     |        |              |      |             |      |             |      |       |           |       |        |      |        |      |     |  |  |        |  |
|     |        |              |      |             |      |             |      |       |           |       |        |      |        |      |     |  |  |        |  |
|     |        |              |      |             |      |             |      |       |           |       |        |      |        |      |     |  |  |        |  |
|     |        |              |      |             |      |             |      |       |           |       |        |      |        |      |     |  |  |        |  |
|     |        |              |      |             |      |             |      |       |           |       |        |      |        |      |     |  |  |        |  |
|     |        |              |      |             |      |             |      |       |           |       |        |      |        |      |     |  |  |        |  |
|     |        |              |      |             |      |             |      |       |           |       |        |      |        |      |     |  |  |        |  |
|     |        |              |      |             |      |             |      |       |           |       |        |      |        |      |     |  |  |        |  |
|     |        |              |      |             |      |             |      |       |           |       |        |      |        |      |     |  |  |        |  |
|     |        |              |      |             |      |             |      |       |           |       |        |      |        |      |     |  |  |        |  |
|     |        |              |      |             |      |             |      |       |           |       |        |      |        |      |     |  |  |        |  |
|     |        |              |      |             |      |             |      |       |           |       |        |      |        |      |     |  |  |        |  |
|     |        |              |      |             |      |             |      |       |           |       |        |      |        |      |     |  |  |        |  |
|     |        |              |      |             |      |             |      |       |           |       |        |      |        |      |     |  |  |        |  |
|     |        |              |      |             |      |             |      |       |           |       |        |      |        |      |     |  |  |        |  |
|     |        |              |      |             |      |             |      |       |           |       |        |      |        |      |     |  |  |        |  |
|     |        |              |      |             |      |             |      |       |           |       |        |      |        |      |     |  |  |        |  |
|     |        |              |      |             |      |             |      |       |           |       |        |      |        |      |     |  |  |        |  |
|     |        |              |      |             |      |             |      |       |           |       |        |      |        |      |     |  |  |        |  |
|     |        |              |      |             |      |             |      |       |           |       |        |      |        |      |     |  |  |        |  |
|     |        |              |      |             |      |             |      |       |           |       |        |      |        |      |     |  |  |        |  |

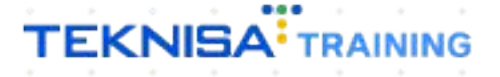

## Objetivo

| Este manua | al tem | n por | objetiv | 0 8 | auxiliar | na | definição | o de | pará | àme | tros | de | con | tas | а |
|------------|--------|-------|---------|-----|----------|----|-----------|------|------|-----|------|----|-----|-----|---|
| pagar.     |        |       |         |     |          |    |           |      |      |     |      |    |     |     |   |

### Parâmetros de Títulos a Pagar

1. Selecione o menu superior (Imagem 1) no canto superior esquerdo.

| ſ | S ERP                                       | ×                                       | +                     |              |            |                                       |                                  |                    |    |                     |                | ~ -         |                    |          |
|---|---------------------------------------------|-----------------------------------------|-----------------------|--------------|------------|---------------------------------------|----------------------------------|--------------------|----|---------------------|----------------|-------------|--------------------|----------|
|   |                                             | ebbianerp.teknisa.c                     | om//#/product#dashbc  | ard          |            |                                       |                                  |                    |    |                     | Ê              | ☆ [         | 1 😩                | -        |
| Ξ | Iníc<br>04/09/26 8   0001                   | - Teknisa - Virada Web -                | Pebbian               |              |            |                                       |                                  |                    |    | Access Control Atua | izar Tradução  | 2.20.1 ( DB | E<br>Version - 739 | RP<br>5) |
|   | Empresa: 01 - Teknisa -                     | Virada Mobile - Pebl                    | bian                  |              |            | Vencimento:                           | De 31/08/2023 at                 | té 04/09/2023      |    |                     |                |             | *                  |          |
| L | Financeiro Fiscal                           | Pedidos Docume                          | entos Fiscais Produçã | 0            |            |                                       |                                  |                    |    |                     |                |             |                    |          |
| L | Recebimentos - Ven                          | cidos Receb                             | imentos em Aberto     | Recebimentos | - Baixados | Pagamentos - Ve                       | encidos                          | Pagamentos em Aber | to | Pagamentos - I      | Baixados (Dia) |             |                    |          |
| l | A                                           | 3                                       | <u>છે</u> 0           | (Dia)        | 0          | A                                     | 1                                | (Dia)<br>(Dia)     | 0  | ß                   | 0              |             |                    |          |
| L | → Títulos a Rec                             | eber - Em Abert                         | 0                     |              | Þ          | → Títulos a l                         | Pagar - Em At                    | perto              |    |                     |                |             |                    |          |
| L | Vencimento (                                | CNPJ/CPF C                              | liente                | Parc.        | Valor Líq. | Vencimento                            | CNPJ/CPF                         | Fornecedor         |    | Parc.               | Valor Líq.     |             |                    |          |
| L |                                             |                                         |                       |              |            |                                       |                                  |                    |    |                     |                |             |                    |          |
| L |                                             |                                         |                       |              |            |                                       |                                  |                    |    |                     |                |             |                    |          |
| L |                                             |                                         |                       |              |            |                                       |                                  |                    |    |                     |                |             |                    |          |
| L |                                             |                                         | 1/0                   |              | اد د       | 16 6                                  |                                  | 1/0                |    |                     |                |             |                    |          |
| Ŀ |                                             |                                         | 170                   |              |            |                                       |                                  | 170                |    |                     |                |             |                    |          |
| L | Divisão de Rec<br>Títulos a Receber/Recebio | <b>ceitas</b><br>dos por Tipo de Título |                       |              |            | Divisão de [<br>Títulos a Pagar/Pago: | Despesas<br>s por Tipo de Título |                    |    |                     |                |             |                    |          |
| L | 0                                           |                                         |                       |              |            | 0                                     |                                  |                    |    |                     |                |             |                    |          |
| L |                                             |                                         |                       |              |            |                                       |                                  |                    |    |                     |                |             |                    |          |
|   |                                             |                                         |                       |              |            |                                       |                                  |                    |    |                     |                |             |                    |          |
|   |                                             |                                         |                       |              |            |                                       |                                  |                    |    |                     |                |             |                    |          |

2. Na **barra de pesquisa** (Imagem 2) digite "Parâmetros de Títulos a Pagar" e selecione o resultado correspondente.

| S ERP × +                                                                          |     |            |                                               |                                 |                     |                     | ~                    | - 🗆 🗙                            |
|------------------------------------------------------------------------------------|-----|------------|-----------------------------------------------|---------------------------------|---------------------|---------------------|----------------------|----------------------------------|
| $\leftarrow$ $\rightarrow$ C $\square$ pebbianerp.teknisa.com//#/product#dashbox   | ard |            |                                               |                                 |                     |                     | <i>Ŀ</i> \$          | I 😩 i                            |
| Operador Virador Pebbian                                                           |     |            |                                               |                                 |                     | Access Control Atua | ilizar Tradução 2.20 | ERP<br>0.1 ( DB Version - 7395 ) |
| 04/09/2023<br>0001 - Teknisa - Virada Web - Pebbian                                |     |            |                                               |                                 |                     |                     |                      | ۲                                |
| Trocar Unidade                                                                     |     |            |                                               |                                 |                     |                     |                      |                                  |
| PARAMETRĜS DE TITU X                                                               |     |            | Pagamentos - Ve                               | ncidos                          |                     |                     |                      |                                  |
| Parâmetros de Títulos a Pagar<br>Parametrização » Financeiro                       |     |            |                                               | 1                               |                     | S                   |                      |                                  |
| Parâmetros de Títulos a Receber<br>Parametrização = Financeiro = Títulos a Receber |     | Valor Líq. | → Títulos a<br>Vencimento                     | Pagar - Em A<br>CNPJ/CPF        | berto<br>Fornecedor | Parc.               | Valor Líq.           |                                  |
| <b>9</b> A                                                                         |     | → →1       | Ite C<br>Divisão de I<br>Títulos a Pagar/Pago | Despesas<br>s por Tipo de Titul | 170                 |                     |                      |                                  |

Imagem 2 – Barra de pesquisa

### TEKNISA

Imagem 1 - Menu Superior

3. Na aba **Operacional** (Imagem 3) serão definidas algumas informações para tipos de ajuste na baixa, tipo de ajuste no CNB e antecipação.

| 🕸 ERP × +                                                                                 |                | ~ - 🖻 ×                                |
|-------------------------------------------------------------------------------------------|----------------|----------------------------------------|
| ← → C                                                                                     | ß              | ☆ □ ≗ :                                |
| of Parämetros de Títulos a Pagar<br>04/09/2023   0001 - Teknisa - Virada Web - Pebbian    | Access Control | CADFIN<br>2.33.0 ( DB Version - 7395 ) |
| Operacional Intervalo de Datas Grupo de Operadores                                        |                |                                        |
| <ul> <li>Tipos de Ajuste na Baixa</li> <li>Multa</li> </ul>                               |                |                                        |
| JUROS<br>Mora                                                                             |                |                                        |
| MULTA                                                                                     |                |                                        |
| Desconto<br>DESCONTO                                                                      |                |                                        |
| <ul> <li>Tipos de Ajuste do CNAB</li> </ul>                                               |                |                                        |
| keréscimo<br>JUROS                                                                        |                |                                        |
| Desconto<br>DESCONTO                                                                      |                |                                        |
| ✓ Antecipação Automática                                                                  |                |                                        |
| lipo de Baixa                                                                             |                |                                        |
| <ul> <li>Tipo de Baixa para Transferência Eletrônica</li> <li>Crédito em Conta</li> </ul> |                |                                        |
|                                                                                           |                |                                        |
| Editar -                                                                                  |                |                                        |
|                                                                                           | <br>           |                                        |
| agem 3 – Operacional                                                                      |                |                                        |
|                                                                                           |                |                                        |
|                                                                                           |                |                                        |
| po de Ajuste na Baixa                                                                     |                |                                        |
| ulta                                                                                      |                |                                        |
| ora                                                                                       |                |                                        |
| esconto                                                                                   |                |                                        |
|                                                                                           |                |                                        |
| po de Ajuste no CNAB                                                                      |                |                                        |
| créscimo                                                                                  |                |                                        |
| esconto                                                                                   |                |                                        |
|                                                                                           |                |                                        |
| otecinação Automática                                                                     |                |                                        |
| no do Raiva                                                                               |                |                                        |
| po de baixa.                                                                              |                |                                        |
| no de Baixa para Transferência Fletrônica                                                 |                |                                        |
| édito em Conta                                                                            |                |                                        |
|                                                                                           |                |                                        |
|                                                                                           |                |                                        |
| עב                                                                                        |                |                                        |
|                                                                                           |                |                                        |
|                                                                                           |                |                                        |
| po de Crédito Bancário para Estorno                                                       |                |                                        |
|                                                                                           |                |                                        |

| Dados Adicionais                                            |     |    |  |  |  |  |  |
|-------------------------------------------------------------|-----|----|--|--|--|--|--|
| Utiliza Habilitação de Título                               |     |    |  |  |  |  |  |
| Utiliza Padrão Habilitado                                   |     |    |  |  |  |  |  |
| Utiliza Autorização de Despesa<br>Utiliza Nota de Devolução |     |    |  |  |  |  |  |
| Exibe Cálculo de Ajustes no Título                          |     |    |  |  |  |  |  |
|                                                             |     |    |  |  |  |  |  |
| Dados para Geração Financeira - Sa                          | ngr | ia |  |  |  |  |  |
| Serie                                                       |     |    |  |  |  |  |  |
| Tipo de Operação                                            |     |    |  |  |  |  |  |
| Tipo de Conta                                               |     |    |  |  |  |  |  |
|                                                             |     |    |  |  |  |  |  |

 Para realizar as alterações, clique em Editar (Imagem 4) no inferior da tela.

|                                                      |                                             | a de Té                      | las a D-         | com//cadF       | m/#/cadFl | n- pag450 | oo_parame | aus_conta | s_paya |              |                  |   |   |   |   |   | -          | 12      | H L         |             |              |
|------------------------------------------------------|---------------------------------------------|------------------------------|------------------|-----------------|-----------|-----------|-----------|-----------|--------|--------------|------------------|---|---|---|---|---|------------|---------|-------------|-------------|--------------|
| <b>1</b>                                             | arametro<br>//09/2023   (                   | OS de litu<br>0001 - Teknisa | - Virada Web     | ar<br>- Pebbian |           |           |           |           |        |              |                  |   |   |   |   |   | Access Cor | ntrol 2 | 2.33.0 ( DB | Version - 2 | ADFI<br>7399 |
| perac                                                | ional I                                     | ntervalo de                  | Datas G          | rupo de Op      | peradores |           |           |           |        |              |                  |   |   |   |   |   |            |         |             |             |              |
| <ul> <li>Tipo</li> </ul>                             | s de Ajus                                   | te na Baix                   | а                |                 |           |           |           |           |        |              |                  |   |   |   |   |   |            |         |             |             |              |
| lulta                                                |                                             |                              |                  |                 |           |           |           |           |        |              |                  |   |   |   |   |   |            |         |             |             |              |
| UROS                                                 |                                             |                              |                  |                 |           |           |           |           |        |              |                  |   |   |   |   |   |            |         |             |             |              |
| <b>lora</b><br>MULTA                                 | շիհո                                        |                              |                  |                 |           |           |           |           |        |              |                  |   |   |   |   |   |            |         |             |             |              |
| esconto                                              | , 0                                         |                              |                  |                 |           |           |           |           |        |              |                  |   |   |   |   |   |            |         |             |             |              |
| DESCON                                               | то                                          |                              |                  |                 |           |           |           |           |        |              |                  |   |   |   |   |   |            |         |             |             |              |
| <ul> <li>Tipo</li> </ul>                             | s de Ajus                                   | te do CNA                    | В                |                 |           |           |           |           |        |              |                  |   |   |   |   |   |            |         |             |             |              |
| créscim                                              | 0                                           |                              |                  |                 |           |           |           |           |        |              |                  |   |   |   |   |   |            |         |             |             |              |
| UROS                                                 |                                             |                              |                  |                 |           |           |           |           |        |              |                  |   |   |   |   |   |            |         |             |             |              |
| esconto                                              | )                                           |                              |                  |                 |           |           |           |           |        |              |                  |   |   |   |   |   |            |         |             |             |              |
| DESCON                                               | то                                          |                              |                  |                 |           |           |           |           |        |              |                  |   |   |   |   |   |            |         |             |             |              |
| ipo de B                                             | aixa                                        | a nara Tran                  | sferência        | Eletrônica      |           |           |           |           |        |              |                  |   |   |   |   |   |            |         |             |             |              |
| ipo de B<br>✓ Tipo<br>rédito e                       | de Baixa<br>m Conta                         | a para Tran                  | Isferência       | Eletrônica      | 1         |           |           |           |        |              | 1                |   |   |   |   |   |            |         |             |             |              |
| ipo de B<br>✓ Tipo<br>rédito e                       | de Baixa<br>m Conta                         | a para Tran                  | isferência       | Eletrônica      | 1         |           |           |           | ۰<br>۲ | Editar       |                  |   |   |   |   |   |            |         |             |             |              |
| ipo de B<br>✓ Tipo<br>rédito e                       | de Baixa                                    | a para Tran                  | isferência       | Eletrônica      | 1         |           |           |           |        | Co<br>Editar |                  |   |   |   |   |   |            |         |             |             |              |
| ipo de B<br>✓ Tipo<br>rédito e                       | aixa<br>de Baixa<br>m Conta                 | ı para Tran                  | isferência       | Eletrônica      | 2         |           |           |           |        | Editar       | ]                |   |   |   |   |   |            |         |             |             |              |
| ipo de B<br>~ Tipo<br>rédito e                       | de Baixa<br>m Conta                         | a para Tran                  | isferência       | Eletrônica      | 1         |           |           |           |        | Editar       |                  |   |   |   |   |   |            |         |             |             |              |
| rédito e                                             | aixa<br>de Baixa<br>m Conta<br><b>n 4</b> – | a para Tran                  | isferência       | Eletrônica      | 1         |           |           |           |        | Editar       |                  |   |   |   |   |   |            |         |             |             |              |
| ipo de B<br>~ Tipo<br>rédito e                       | de Baixa<br>am Conta                        | a para Tran<br>- Edita       | isferência       | Eletrônica      |           | •         |           |           |        | Editar       |                  |   |   |   |   |   |            |         |             |             |              |
| ipo de B<br>Tipo<br>rédito e                         | de Baixa<br>m Conta                         | a para Tran<br>- Edita       | asferência       | Eletrônica      |           |           |           |           |        | Editar       | -<br>-<br>-      |   |   |   |   |   |            |         |             | •           |              |
| rédito e                                             | de Baixa<br>m Conta                         | a para Tran<br>- Edita       | asferência<br>Ar | Eletrônica      | 1         |           | -         |           | •      | Editar       | -<br>-<br>-<br>- |   |   |   | - |   |            |         |             |             |              |
| <ul> <li>Tipo de B</li> <li>Tipo rédito e</li> </ul> | aixa<br>de Baixa<br>m Conta<br>n 4 -        | n para Tran<br>- Edita       | asferència       | Eletrônica      | -         | •         |           |           |        | Editar       | -<br>-<br>-<br>- |   | - | - | - | - |            | -       |             |             |              |
| <ul> <li>Tipo de B</li> <li>Tipo rédito e</li> </ul> | de Baixa<br>m Conta                         | - Edita                      | ar               | Eletrônica      | -         | -         |           |           |        | Editar       | -                | - |   |   | - | - |            |         |             |             |              |
| ipo de B                                             | aixa<br>de Baixa<br>m Conta                 | - Edita                      | ar               | Eletrônica      | -         | •         | -         |           |        | Editar       |                  | - |   |   | - |   |            |         |             | •           |              |
| ipo de B                                             | de Baixa<br>m Conta                         | - Edita                      | ar               | Eletrônica      | -         | •         |           |           |        | Editar       |                  | - | • |   |   |   |            |         |             |             |              |

5. Clique em Salvar (Imagem 5) para finalizar as alterações.

|                                                                                                    | ~ - ° ×                              |
|----------------------------------------------------------------------------------------------------|--------------------------------------|
|                                                                                                    | 년 ☆ 🗖 😩 :                            |
| Parâmetros de Títulos a Pagar                                                                                                    | CADFII<br>2.33.0 ( DB Version - 7395 |
| peracional Intervalo de Datas. Grupo de Operadores                                                                                                    | Access Control                       |
| N -                                                                                                    |                                      |
| Tipos de Ajustera Baixa                                                                                                    |                                      |
| ulta                                                                                                    | ~                                    |
| URUS                                                                                                    | ~                                    |
| ora                                                                                                    | ×                                    |
| IDEIA                                                                                                    | X                                    |
| esconto                                                                                                    |                                      |
| JESCONTO                                                                                                    | X                                    |
|                                                                                                    |                                      |
| rréscimo<br>UROS<br>esconto                                                                                                    | ×                                    |
| rréscimo<br>UROS<br>esconto<br>JESCONTO                                                                                                    | ×                                    |
| eréscimo UROS esconto  * Antecipação Automática                                                                                                    | ×                                    |
| rréscimo UROS esconto esconto Antecipação Automática po de Baixa                                                                                                    | × ×                                  |
| eréscimo UROS esconto objescoNTO  Antecipação Automática po de Baixa Procurar                                                                                         | x<br>x                               |
| eréscimo UROS esconto DESCONTO  Antecipação Automática po de Baixa Procurar  Tipo de Baixa para Transferência Eletrônica                                              | x<br>x<br>x                          |
| eréscimo UROS esconto DESCONTO  Antecipação Automática po de Baixa Procurar  Tipo de Baixa para Transferência Eletrônica rédito em Conta                              | x<br>x<br>x                          |
| rréscimo UROS esconto esconto SESCONTO  Antecipação Automática po de Baixa Procurar  Tipo de Baixa para Transferência Eletrônica étédico em Conta Procurar            |                                      |
| rréscimo UROS esconto esconto sesconto  * Antecipação Automática po de Baixa Procurar  * Tipo de Baixa para Transferência Eletrônica *édito em Conta Procurar ancelar |                                      |
| rréscimo UROS esconto Sesconto  * Antecipação Automática po de Baixa Procurar  * Tipo de Baixa para Transferência Eletrônica *édito em Conta Procurar ancelar         | x<br>x<br>Q<br>Salvar                |

Imagem 5 – Salvar

6. Selecione a aba **Intervalo de Datas** (Imagem 6) para definir o intervalo de datas para o filtro das telas.

|                                        | ebbianerp.teknisa.com//cadFin/#/cadFin#pag43000 parametros contas paga |               | 19 \$  |        |
|----------------------------------------|------------------------------------------------------------------------|---------------|--------|--------|
| Parâmetros de                          | le Títulos a Pagar                                                     | 0             | 233.0/ | CADFII |
| 04/09/2023   0001 -                    | - reknisa - virada Web - Pebbian                                       | Access Contro | 51     |        |
| peración I Interva                     | alo de Uatas Grepo de Operadores                                       |               |        |        |
| <ul> <li>Intervalo de Datas</li> </ul> | as no Filtro de Baixa                                                  |               |        |        |
| uantidade de Dias Ant                  | nteriores à Data de Processamento                                      |               |        |        |
| 30                                     |                                                                        |               |        |        |
| Juantidade de Dias Pos<br>30           | ssteriores a Data de Processamento                                     |               |        |        |
|                                        |                                                                        |               |        |        |
| <ul> <li>Intervalo de Datas</li> </ul> | as no Filtro de Títulos a Baixar e Enviar (CNAB)                       |               |        |        |
| uantidade de Dias Ant                  | nteriores à Data de Processamento                                      |               |        |        |
| Supertidado do Dias Per                | staviana à Data de Duracesamente                                       |               |        |        |
| 30                                     | istenores a Data de Processamento                                      |               |        |        |
|                                        |                                                                        |               |        |        |
| <ul> <li>Intervalo de Datas</li> </ul> | as no Lançamento de Contas                                             |               |        |        |
| Quantidade de Dias Ant                 | iteriores à Data de Processamento                                      |               |        |        |
| Dupatidado do Dias Per                 | storiavas à Data de Drazossamente                                      |               |        |        |
| 30                                     | stenores a bata de Processamento                                       |               |        |        |
|                                        |                                                                        |               |        |        |
|                                        |                                                                        |               |        |        |
|                                        |                                                                        |               |        |        |
|                                        | 0                                                                      |               |        |        |
|                                        | Editar                                                                 |               |        |        |
|                                        |                                                                        |               |        |        |

7

| nter                                                                                                    | valo                                                                                                    | o de                                                                                                    | Dat                                                                                                    | as r                                                                                                    | no F                                                                        | iltro                       | de         | Bai          | xa;         |                                                                                                    |              |       |      |       |       |              |                                                                                                    |                                                                                                    |                |                            |
|----------------------------------------------------------------------------------------------------|----------------------------------------------------------------------------------------------------|----------------------------------------------------------------------------------------------------|----------------------------------------------------------------------------------------------------|----------------------------------------------------------------------------------------------------|-----------------------------------------------------------------------------|-----------------------------|------------|--------------|-------------|----------------------------------------------------------------------------------------------------|--------------|-------|------|-------|-------|--------------|----------------------------------------------------------------------------------------------------|----------------------------------------------------------------------------------------------------|----------------|----------------------------|
| nter                                                                                                    | valo                                                                                                    | o de                                                                                                    | Dat                                                                                                    | as r                                                                                                    | IO F                                                                        | iltro                       | de         | Títu         | llos        | a Ba                                                                                                    | aixa         | r e l | Envi | ar (  | CNA   | <b>\B</b> ); |                                                                                                    |                                                                                                    |                |                            |
| nter                                                                                                    | valo                                                                                                    | de de                                                                                                    | Dat                                                                                                    | as r                                                                                                    |                                                                             | anç                         | ame        | ento         | de          | Con                                                                                                    | tas.         |       |      |       |       |              |                                                                                                    |                                                                                                    |                |                            |
| m c                                                                                                    | ada                                                                                                    | inte                                                                                                    | erva                                                                                                    | lo d                                                                                                    | e te                                                                        | la d                        | eve        | m e          | star        | apr                                                                                                    | esei         | ntac  | las  | dua   | s lad | cuna         | as p                                                                                                    | ara                                                                                                    |                |                            |
| ara                                                                                                    | met                                                                                                    | riza                                                                                                    | ção                                                                                                    |                                                                                                    |                                                                             |                             |            |              |             |                                                                                                    |              |       |      |       |       |              |                                                                                                    |                                                                                                    |                |                            |
|                                                                                                    |                                                                                                    |                                                                                                    | 1                                                                                                    |                                                                                                    | A* .                                                                        |                             |            |              |             |                                                                                                    |              |       |      |       |       |              |                                                                                                    |                                                                                                    |                |                            |
| uar                                                                                                    | itida                                                                                                    | 9Dt                                                                                                    | ae L<br>de F                                                                                                    | лаs<br>)iae                                                                                                    | Ant                                                                         | erio.<br>Steri              |            | a D<br>s à I | ata<br>Data | ue⊦<br>a d≏                                                                                                    | 2001<br>Prov | essa  | ame  | ento; |       |              |                                                                                                    |                                                                                                    |                |                            |
| uul                                                                                                    |                                                                                                    |                                                                                                    |                                                                                                    | 103                                                                                                    | 1 03                                                                        | Ren                         | 0100       | 5 0 1        | 2010        |                                                                                                    | 110          |       | Jun  |       | 0.    |              |                                                                                                    |                                                                                                    |                |                            |
|                                                                                                    |                                                                                                    |                                                                                                    |                                                                                                    |                                                                                                    |                                                                             |                             |            |              |             |                                                                                                    |              |       |      |       |       |              |                                                                                                    |                                                                                                    |                |                            |
| TA FRD                                                                                                    |                                                                                                    |                                                                                                    | ,<br>v                                                                                                    |                                                                                                    |                                                                             |                             |            |              |             |                                                                                                    |              |       |      |       |       |              |                                                                                                    | ~                                                                                                    | - 0            | ×                          |
| ✿ ERP ← →                                                                                                    | C a                                                                                                    | pebbiane                                                                                                    | ×<br>erp.teknisa.                                                                                                    | +<br>com//cadFi                                                                                                    | in/#/cadFir                                                                 | n#pag4300                   | 10_paramet | ros_contas   | s_paga      |                                                                                                    |              |       |      |       |       |              |                                                                                                    | <b>~</b><br>⊮ ☆                                                                                                    |                | ×                          |
| <ul> <li></li></ul>                                                                                                    | C arâmetro                                                                                                    | pebbiane<br>os de Títul<br>001 - Teknisa<br>ervalo de                                                                                                    | ×<br>erp.teknisa.<br>os a Paga<br>- Virada Web<br>Datas                                                                                                    | +<br>com//cadFi<br>ir<br>- Pebbian<br>Srupo de Q                                                                                                    | in/#/cadFir                                                                 | n#pag4300                   | 0_paramet  | ros_contas   | s_paga      |                                                                                                    |              |       |      |       |       |              | Access Co                                                                                                    |                                                                                                    | – 🗇            | CADFI<br>n - 7395          |
| <ul> <li>★ ERP</li> <li>← →</li> <li>= ☆ F</li> <li>0</li> <li>Operacia</li> <li>✓ Inte</li> </ul>                                                                                                    | C arâmetro<br>vog/2023   o<br>onal Inte                                                                                                    | pebbiane<br>os de Títul<br>001 - Teknisa<br>ervalo de<br>Datas no Fi                                                                                                    | ×<br>erp.teknisa.<br>los a Paga<br>- Virada Web<br>Datas di<br>iltro de Ba                                                                                                    | +<br>com//cadFi<br>r<br>- Pebbian<br>Grupo de O<br>ixa                                                                                                  | in/#/cadFir<br>peradores                                                    | n#pag4300                   | 0_paramet  | ros_contas   | s_paga      |                                                                                                    |              |       |      |       |       |              | Access Co                                                                                                    | 년 ☆<br>ntrol 2.33.                                                                                                    | – 🗇            | CADFI<br>n - 7395          |
| $\Rightarrow$ ERP<br>$\leftarrow \rightarrow$<br>$\equiv \Rightarrow \begin{bmatrix} 0 \\ 0 \end{bmatrix}$<br>Operacia<br>Quantid<br>30<br>Dupartid                                                                                                    | C arâmetro<br>woyzoza i o<br>onal Inte<br>rvalo de Dia:<br>ade de Dia:                                                                                                    | pebbiane<br>os de Títul<br>001 - Teknisa<br>ervalo de<br>Datas no Fi<br>s Anteriore                                                                                                    | ×<br>erp.teknisa.<br>os a Page<br>- Virada Web<br>Chatas<br>iltro de Ba<br>s à Data de                                                                                                    | +<br>ar<br>- Pebblan<br>Grupo de O<br>ixa<br>e Processar                                                                                                | in/#/cadFir<br>peradores<br>mento                                           | n#pag4300                   | 0_paramet  | ros_contas   | s_paga      |                                                                                                    |              |       |      |       |       |              | Access Co                                                                                                    | 년 ☆<br>ntrol 2.33.                                                                                                    | - 0            | CADFI<br>n - 7395          |
| <ul> <li></li></ul>                                                                                                    | C arâmetro<br>V09/2023   0<br>onal Inte<br>rvalo de Dia:<br>ade de Dia:                                                                                                    | pebbiane<br>os de Títul<br>001 - Teknisa<br>ervalo de<br>Datas no Fi<br>s Anteriore<br>s Posterior                                                                                           | ×<br>erp.teknisa.<br>los a Paga<br>- virada Web<br>Patas (<br>litro de Ba<br>s à Data de<br>es à Data de                                                                                                    | +<br>com//cadFi<br>Pebblan<br>Grupo de O<br>ixa<br>e Processar                                                                                          | in/#/cadFir<br>peradores<br>nento<br>mento                                  | n#pag4300                   | 10_paramet | ros_contas   | s_paga      |                                                                                                    |              |       |      |       |       |              | Access Co                                                                                                    | 公 ☆<br>ntrol<br>2.33                                                                                                    | -              | CADFI<br>n - 7395          |
| <ul> <li>⇐ ⇒</li> <li>⇐ ⇒</li> <li>⊂ Operacion</li> <li>⊂ Inte</li> <li>Quantid</li> <li>30</li> <li>⊂ Unattid</li> <li>30</li> <li>⊂ Unattid</li> <li>30</li> <li>⊂ Inte</li> <li>30</li> <li>30</li></ul>                                                                                                    | C arâmetro<br>V09/2023   0<br>nnal Inte<br>rvalo de Dia:<br>ade de Dia:<br>rvalo de Dia:                                                                                                    | pebbiane<br>os de Títul<br>2011 - Teknisa<br>ervalo de<br>Datas no Fi<br>S Anteriore<br>Datas no Fi<br>Datas no Fi                                                                           | ×<br>erp.teknisa.<br>los a Page<br>- Virada Web<br>Latas<br>diltro de Ba<br>es à Data de<br>iltro de Tít<br>is à Data de                                                                                                    | +<br>com//cadFi<br>Pebblan<br>Grupo de O<br>ixa<br>e Processar<br>e Processar<br>ulos a Bai<br>e Processar                                              | in/#/cadFir<br>peradores<br>nento<br>mento<br>xar e Envi<br>nento           | n#pag4300<br>;<br>ar (CNAB) | 0_paramet  | ros_contas   | s_paga      |                                                                                                    |              |       |      |       |       |              | Access Co                                                                                                    | rtrol 2.33                                                                                                    | -              | CADFI                      |
| <ul> <li>★ ERP</li> <li>← →</li> <li>= ☆ F</li> <li>Operacia</li> <li>Quantid</li> <li>30</li> <li>~ Inte</li> <li>Quantid</li> <li>30</li> <li>Quantid</li> <li>30</li> <li>Quantid</li> <li>30</li> </ul>                                                                                                    | C arâmetro<br>V09/2023   o<br>nal Inte<br>rivalo de Dia:<br>ade de Dia:<br>rivalo de Dia:<br>ade de Dia:                                                                                                    | pebbiane<br>os de Títul<br>001 - Teknisa<br>ervalo de<br>Datas no Fi<br>s Anteriore<br>s Posterior<br>os Anteriore                                                                           | ×<br>erp.teknisa.<br>os a Pagg<br>- virada Web<br>iltro de Ba<br>iltro de Ba<br>iltro de Ba<br>iltro de Tat<br>de s à Data de<br>iltro de Tit<br>de s à Data de                                                                                                    | +<br>Pebbian<br>Srupo de O<br>ixa<br>Processar<br>ulos a Bait<br>Processar<br>le Processar                                                              | in/#/cadFir<br>peradores<br>mento<br>mento<br>mento<br>mento                | n#pag4300<br>;<br>ar (CNAB) | 0_paramet  | ros_contas   | s_paga      |                                                                                                    |              |       |      |       |       |              | Contraction of the second second seco | 순 ☆<br>ntrol 2.33.                                                                                                    | -              | × CADFI.<br>CADFI.n.7395   |
| $\Rightarrow ERP$<br>$\leftarrow \rightarrow$<br>$\equiv \Rightarrow e e e e e e e e e e e e e e e e e e $                                                                                                    | C A<br>arâmetro<br>V09/2023   0<br>nnal Inte<br>rvalo de Dia:<br>ade de Dia:<br>ade de Dia:<br>ade de Dia:<br>ade de Dia:                                                                                                    | pebbiane<br>os de Títul<br>001 - Teknisa<br>ervalo de<br>batas no Fi<br>s Anteriore<br>s Posterior<br>os Anteriore<br>s Posterior                                                            | ×<br>erp.teknisa.<br>los a Page<br>- Virada Web<br>Latas<br>- Virada Web<br>Latas<br>- Virada Web<br>- Virada Web<br>- Vira | +<br>rebbian<br>Srupo de O<br>ixa<br>Processar<br>le Processar<br>le Processar<br>le Processar<br>o de Conta                                            | in/#/cadFir<br>peradores<br>mento<br>mento<br>mento<br>mento                | n#pag4300<br>;<br>ar (CNAB) | 0_paramet  | ros_contas   | s_paga      |                                                                                                    |              |       |      |       |       |              | Contraction of the second second seco | 户☆                                                                                                    | - 0            | CADFI<br>CADFI<br>n - 7395 |
| <ul> <li></li></ul>                                                                                                    | C A<br>arâmetro<br>Voy2023   0<br>onal Inte<br>rvalo de Dia:<br>ade de Dia:<br>ade de Dia:<br>ade de Dia:<br>ade de Dia:<br>ade de Dia:                                                                                                    | pebbiane<br>os de Títul<br>001 - Teknisa<br>ervalo de<br>otras no Fi<br>s Anteriore<br>os Anteriore<br>os Anteriore<br>os Anteriore<br>os Anteriore<br>os Anteriore                          | ×<br>erp.teknisa.<br>los a Page<br>- Virada Web<br>Englas<br>- Virada Web<br>englas<br>a Data de<br>es à Data de<br>es à Data de<br>es à Data de<br>es à Data de<br>es à Data de                                                                                                    | +<br>com//cadFi<br>Pebbian<br>Grupo de O<br>ixa<br>e Processar<br>le Processar<br>le Processar<br>o de Conta<br>e Processar<br>e Processar              | in/#/cadFir<br>peradores<br>mento<br>mento<br>mento<br>as<br>mento<br>mento | n#pag4300<br>;<br>ar (CNAB) | 0_paramet  | ros_contas   | s_paga      |                                                                                                    |              |       |      |       |       |              | Access Co                                                                                                    | ici ☆<br>ntrol 2.33.                                                                                                    | - 0            | CADF:<br>cADF:<br>n - 7395 |
| <ul> <li></li></ul>                                                                                                    | C A<br>arâmetro<br>V09/2023   0<br>anal Inte<br>rvalo de Dia:<br>ade de Dia:<br>ade de Dia:<br>ade de Dia:<br>ade de Dia:<br>ade de Dia:<br>ade de Dia:                                                                                                    | pebbiane<br>as de Títul<br>001 - Teknisa<br>ervalo de<br>Datas no Fi<br>s Anteriore<br>as Posterior<br>Datas no Fi<br>s Anteriore<br>s Anteriore<br>s Anteriore<br>s Anteriore               | ×<br>erp.teknisa.<br>los a Paga<br>- Virada Web<br>Linto de Ba<br>s à Data de<br>es à Data de<br>es à Data de<br>es à Data de<br>es à Data de<br>es à Data de<br>es à Data de                                                                                                    | +<br>com//cadFi<br>Pebblan<br>Srupo de O<br>ixa<br>e Processar<br>le Processar<br>le Processar<br>de Processar<br>e Processar                           | in/#/cadFir<br>peradores<br>mento<br>mento<br>mento<br>as<br>mento<br>mento | n#pag4300                   | 0_paramet  | ros_contas   | s_paga      |                                                                                                    |              |       |      |       |       |              | Access Co                                                                                                    | k ☆<br>ntrol 2.33                                                                                                    | - 0 (DB Versio | ×                          |
| <ul> <li></li></ul>                                                                                                    | C A<br>arâmetro<br>V09/2023   0<br>anal Inte<br>rvalo de Dia:<br>ade de Dia:<br>ade de Dia:<br>ade de Dia:<br>ade de Dia:<br>ade de Dia:<br>ade de Dia:                                                                                                    | pebbiane<br>as de Títul<br>001 - Teknisa<br>ervalo de<br>Datas no Fi<br>s Anteriore<br>as Posterior<br>Datas no Fi<br>s Anteriore<br>s Anteriore<br>s Anteriore<br>s Anteriore               | ×<br>arp.teknisa.<br>los a Paga<br>- Virada Web<br>Latas<br>iltro de Ba<br>as à Data de<br>es à Data de<br>es à Data de<br>es à Data de<br>ançament<br>es à Data de<br>es à Data de                                                                                                    | +<br>com//cadFi<br>Pebbian<br>Grupo de O<br>ixa<br>e Processar<br>le Processar<br>le Processar<br>o de Conta<br>e Processar                             | in/#/cadFir<br>peradores<br>mento<br>mento<br>mento<br>as<br>mento<br>mento | n#pag4300                   | 0_paramet  | ros_contas   | s_paga      |                                                                                                    | 1            |       |      |       |       |              | Access Co                                                                                                    | i chi the the the the the the the the the the                                                                                                    | - 0 (DB Versio | × CADFIT                   |
| <ul> <li></li></ul>                                                                                                    | C A<br>arâmetro<br>V09/2023   0<br>onal Inte<br>rvalo de Dia:<br>ade de Dia:<br>ade de Dia:<br>ade de Dia:<br>ade de Dia:<br>ade de Dia:<br>ade de Dia:                                                                                                    | pebbiane<br>as de Títul<br>001 - Teknisa<br>ervalo de<br>Datas no Fi<br>s Anteriore<br>as Posterior<br>Datas no Fi<br>s Anteriore<br>s Anteriore<br>s Anteriore<br>s Anteriore               | ×<br>arp.teknisa.<br>los a Paga<br>- Virada Web<br>Latas (<br>iltro de Ba<br>as à Data de<br>es à Data de<br>es à Data de<br>es à Data de<br>ançament<br>es à Data de<br>es à Data de                                                                                                    | +<br>com//cadFi<br>Pebbian<br>Grupo de O<br>ixa<br>e Processar<br>le Processar<br>le Processar<br>le Processar<br>le Processar                          | in/#/cadFir<br>peradores<br>mento<br>mento<br>mento<br>as<br>mento<br>mento | n#pag4300                   | 0_paramet  | ros_contas   | s_paga      | C<br>Editar                                                                                                    |              |       |      |       |       |              | Access Co                                                                                                    | i chi the second second secon | - 0 (DB Versio | CADFINITION CADFINITION    |
| <ul> <li></li></ul>                                                                                                    | C A<br>arâmetro<br>V09/2023   0<br>onal Inte<br>rvalo de Dia:<br>ade de Dia:<br>ade de Dia:<br>ade de Dia:<br>ade de Dia:<br>ade de Dia:                                                                                                    | pebbiane<br>as de Títul<br>001 - Teknisa<br>ervalo de<br>Datas no Fi<br>s Anteriore<br>as Posterior<br>Datas no Fi<br>s Anteriore<br>s Anteriore<br>s Anteriore<br>s Anteriore               | ×<br>arp.teknisa.<br>los a Paga<br>- Virada Web<br>Latas (<br>iltro de Ba<br>as à Data de<br>es à Data de<br>es à Data de<br>ançament<br>s à Data de<br>es à Data de                                                                                                    | +<br>com//cadFi<br>Pebbian<br>Grupo de O<br>ixa<br>e Processar<br>le Processar<br>le Processar<br>o de Conta<br>e Processar                             | in/#/cadFir<br>peradores<br>mento<br>mento<br>mento<br>as<br>mento<br>mento | n#pag4300                   | 10_paramet | ros_contas   |             | Contract Sector Sector Se |              |       |      |       |       |              | Access Co                                                                                                    | rtrol 2.33                                                                                                    | - 0 (DB Versio | X ::<br>CADF!<br>a - 7395  |
| <ul> <li></li></ul>                                                                                                    | C A<br>arâmetro<br>V09/2023   0<br>onal Inte<br>rvalo de Dia:<br>ade de Dia:<br>ade de Dia:<br>ade de Dia:<br>ade de Dia:<br>ade de Dia:<br>ade de Dia:                                                                                                    | pebbiane<br>as de Títul<br>001 - Teknisa<br>ervalo de<br>Datas no Fi<br>s Anteriore<br>a Anteriore<br>s Posterior<br>Datas no Li<br>s Anteriore<br>s Posterior                               | ×<br>arp.teknisa.<br>los a Paga<br>- Virada Web<br>Latas (<br>iltro de Ba<br>as à Data de<br>es à Data de<br>es à Data de<br>es à Data de<br>es à Data de<br>es à Data de<br>es à Data de                                                                                                    | +<br>com//cadFi<br>Pebbian<br>Grupo de O<br>ixa<br>Processar<br>le Processar<br>le Processar<br>o de Conta<br>Processar<br>le Processar<br>le Processar | in/#/cadFir<br>peradores<br>mento<br>mento<br>mento<br>as<br>mento          | n#pag4300                   | 10_paramet | ros_contas   |             | Contraction of the second second se                                                                                                    |              |       |      |       |       |              | Access Co                                                                                                    | ↓                                                                                                    | - 0 (DB Versio | × CADFI 7295               |
| <ul> <li></li></ul>                                                                                                    | C A<br>arâmetro<br>V09/2023   0<br>anal Inte<br>rivalo de Dia:<br>ade de Dia:<br>ade de Dia:<br>ade de Dia:<br>ade de Dia:<br>ade de Dia:<br>ade de Dia:                                                                                                    | pebbiane<br>as de Títul<br>001 - Teknisa<br>ervalo de<br>Datas no Fi<br>s Anteriore<br>a Anteriore<br>s Posterior<br>Datas no Li<br>s Anteriore<br>s Anteriore<br>s Anteriore                | ×<br>arp.teknisa.<br>los a Paga<br>- Virada Web<br>Latas (<br>iltro de Ba<br>as à Data de<br>es à Data de<br>es à Data de<br>es à Data de<br>es à Data de<br>es à Data de<br>ançament<br>es à Data de                                                                                                    | +<br>com//cadFi<br>Pebblan<br>Grupo de O<br>ixa<br>e Processar<br>le Processar<br>le Processar<br>de Processar<br>le Processar                          | in/#/cadFir<br>peradores<br>mento<br>mento<br>mento<br>mento<br>mento       | n#pag4300                   | 10_paramet | ros_contas   | s_paga      | €<br>Citar                                                                                                    |              |       |      |       |       |              |                                                                                                    | ↓                                                                                                    | - C            | ×                          |
| <ul> <li>★ ERP</li> <li>← →</li> <li>⇒ Operacia</li> <li>&gt; Inte</li> <li>Quantid</li> <li>30</li> <li>&gt; Inte</li> <li>Quantid</li> <li>30</li> <li>&gt; Inte</li> <li>Quantid</li> <li>30</li> <li>&gt; Inte</li> <li>Quantid</li> <li>30</li> <li>&gt; Inte</li> <li>Automatic state</li> <li>Automatic sta</li></ul> | C A<br>arâmetro<br>V09/2023   0<br>onal Inte<br>rvalo de Dia:<br>ade de Dia:<br>ade de Dia:<br>ade de Dia:<br>ade de Dia:<br>ade de Dia:<br>ade de Dia:<br>ade de Dia:<br>ade de Dia:<br>ade de Dia:<br>ade de Dia:<br>ade de Dia:<br>ade de Dia:<br>ade de Dia: | pebbiane<br>as de Títul<br>001 - Teknisa<br>ervalo de<br>batas no Fi<br>s Anteriore<br>s Anteriore<br>s Anteriore<br>s Anteriore<br>s Anteriore<br>s Anteriore<br>s Anteriore                | ×<br>arp.teknisa.<br>los a Paga<br>- Virada Web<br>Latas (<br>iltro de Ba<br>as à Data de<br>es à Data de<br>es à Data de<br>es à Data de<br>es à Data de<br>es à Data de<br>es à Data de<br>ançament<br>s à Data de                                                                                                    | +<br>com//cadFi<br>Frebbian<br>Grupo de O<br>iixa<br>e Processar<br>le Processar<br>le Processar<br>le Processar<br>le Processar                        | in/#/cadFir<br>peradores<br>mento<br>mento<br>mento<br>as<br>mento          | n#pag4300                   | 10_paramet | ros_contas   | s_paga      | Contract of the second second s                                                                                                    |              |       |      |       |       |              |                                                                                                    | ↓                                                                                                    | - C            | ×                          |
| <ul> <li></li></ul>                                                                                                    | C A<br>arâmetro<br>V09/2023   0<br>anal Inte<br>rivalo de Dia:<br>ade de Dia:<br>ade de Dia:<br>ade de Dia:<br>ade de Dia:<br>ade de Dia:<br>ade de Dia:                                                                                                    | pebbiane<br>as de Títul<br>001 - Teknisa<br>ervalo de<br>batas no Fi<br>s Anteriore<br>s Anteriore<br>s Anteriore<br>s Anteriore<br>s Anteriore<br>s Anteriore<br>s Anteriore<br>s Anteriore | ×<br>arp.teknisa.<br>los a Paga<br>- Virada Web<br><u>Datas</u><br>- Virada Web<br><u>Cantas</u><br>- Virada Web<br>- Virada Web<br>- Virada W                                                                                                    | +<br>com//cadFi<br>Frebbian<br>Grupo de O<br>iixa<br>e Processar<br>le Processar<br>le Processar<br>le Processar<br>le Processar<br>le Processar        | in/#/cadFir<br>peradores<br>mento<br>mento<br>mento<br>as<br>mento          | n#pag4300                   | 0_paramet  | ros_contas   | s_paga      | Editar                                                                                                    |              |       |      |       |       |              |                                                                                                    |                                                                                                    | - 0            | ×<br>CADF:<br>a - 7395     |

8. Selecione a aba **Grupo de Operadores** (Imagem 8), para definir parâmetros referentes ao bloqueio ou à liberação de ações dos operadores.

| 🕸 ERP × +                                                                               |         |            |       |     |     |      |            |               | ~      | - 0         | ×                  |
|-----------------------------------------------------------------------------------------|---------|------------|-------|-----|-----|------|------------|---------------|--------|-------------|--------------------|
| ← → C                                                                                   |         |            |       |     |     |      |            |               | ₽ \$   |             | :                  |
| E 🔯 Parâmetros de Títulos a Pagar<br>04/09/2023   0001 - Teknisa - Virada Web - Pebbian |         |            |       |     |     |      |            | Access Contro | 2.33.0 | (DB Version | CADFIN<br>- 7395 ) |
| Operacional Intervalo de Data Grupo de Operadores                                       |         |            |       |     |     |      |            |               |        |             |                    |
| ✓ Inclusão de Contas a Pagar                                                            |         |            |       |     |     |      |            |               |        |             |                    |
| Controla Inclusão<br>Não                                                                | Grupo d | e Operadoi | es    |     |     |      |            |               |        |             |                    |
| M Liberry Centre                                                                        |         |            |       |     |     |      |            |               |        |             |                    |
| Liberar Contas                                                                          |         |            |       |     |     |      |            |               |        |             |                    |
| Nenhuma                                                                                 |         |            |       |     |     |      |            |               |        |             |                    |
| ← Controla Data de Processamento                                                        |         |            |       |     |     |      |            |               |        |             |                    |
| Controla Data de Processamento<br>Não                                                   | Grupo d | e Operadoı | es    |     |     |      |            |               |        |             |                    |
| V. Controla Drozramaño de Vencimento                                                    |         |            |       |     |     |      |            |               |        |             |                    |
| Controla Prorrogação de Vencimento                                                      | Grupo d | e Operadoi | es    |     |     |      |            |               |        |             |                    |
| Não                                                                                     |         |            |       |     |     |      |            |               |        |             |                    |
| ← Controla Exclusao de Baixa (Pagamento)                                                |         |            |       |     |     |      |            |               |        |             |                    |
| Grupo de Operadores Exclusão de Baixa                                                   |         |            |       |     |     |      |            |               |        |             |                    |
| M Castrala Cancelamente de Remarco de Relativo (Aurorativa)                             |         |            |       |     |     |      |            |               |        |             |                    |
| Controla Cancelamento de Remessa de Boletos (Pagamento)                                 | 0       |            |       |     |     |      |            |               |        |             |                    |
|                                                                                         | Editar  |            |       |     |     |      |            |               |        |             |                    |
|                                                                                         |         |            |       |     |     |      |            |               |        |             |                    |
|                                                                                         |         |            |       |     |     |      |            |               |        |             |                    |
| magem 8 – Grupo de Operadores                                                           |         |            |       |     |     |      |            |               |        |             |                    |
|                                                                                         |         |            |       |     |     |      |            |               |        |             |                    |
| nalução do Contos o Dogor                                                               |         |            |       |     |     |      |            |               |        |             |                    |
| nciusao de Contas a Pagar                                                               |         |            |       |     |     |      |            |               |        |             |                    |
| Controla Inclusão                                                                       |         |            |       |     |     |      |            |               |        |             |                    |
| Caso selecione sim, defina o Grupo de                                                   | Ope     | erad       | ores  | na  | lac | una  | late       | eral.         |        |             |                    |
|                                                                                         |         |            |       |     |     |      |            |               |        |             |                    |
| iberar Contas                                                                           |         |            |       |     |     |      |            |               |        |             |                    |
|                                                                                         |         |            |       |     |     |      |            |               |        |             |                    |
| liberar Contas                                                                          |         |            |       |     |     |      |            |               |        |             |                    |
|                                                                                         |         |            |       |     |     |      |            |               |        |             |                    |
| Controla Data de Processamento                                                          |         |            |       |     |     |      |            |               |        |             |                    |
| Controla Data de Processamento                                                          |         |            |       |     |     |      |            |               |        |             |                    |
| Casa calaciana sim defina o Cruno de                                                    | Ónc     | rad        | oroo  | ha  |     | una  | låte       | vrol          |        |             |                    |
| Jaso selecione sini, denna o Grupo de                                                   | Ope     | au         | ores  | IId | lac | una  | Idle       | fial.         |        |             |                    |
|                                                                                         |         |            |       |     |     |      |            |               |        |             |                    |
| Controla Prorrogação de Vencimento                                                      |         |            |       |     |     |      |            |               |        |             |                    |
| Controla Prorrogação de Vencimento                                                      |         |            |       |     |     |      |            |               |        |             |                    |
| Casa calaciana sim dafina a Gruna da                                                    | Onc     | rad        | oroc  | ha  | امط | una  | låte       | vral          |        |             |                    |
| caso selecione sini, denna o Grupo de                                                   | Ope     | lau        | 0165  | IIa | lac | una  | Iale       | rai.          |        |             |                    |
|                                                                                         | *       |            |       |     |     |      |            |               |        |             |                    |
| Controla Exclusão de Baixa (Pagamen                                                     | to)     |            |       |     |     |      |            |               |        |             |                    |
| Grupo de Operadores Exclusão de Baix                                                    | a       |            |       |     |     |      |            |               |        |             |                    |
|                                                                                         |         |            |       |     |     |      |            |               |        |             |                    |
| Controlo Concelemente de Demesso d                                                      |         |            |       |     |     |      |            |               |        |             |                    |
| controla Cancelamento de Remessa d                                                      | e Bo    | JIEL       | DS (H | ag  | ame | ento | <b>9</b> - |               |        |             |                    |
| Controla Cancelando de Remessa                                                          |         |            |       |     |     |      |            |               |        |             |                    |
| Caso selecione sim, defina o Grupo de                                                   | Ope     | erad       | ores  | na  | lac | una  | indi       | icada         | a.     |             |                    |
|                                                                                         | - 1- 6  |            |       |     |     |      |            |               |        |             |                    |

9

9. Para realizar as alterações, selecione Editar (Imagem 9).

| 🕸 ERP × +                                                                               | v - 0 ×                                                  |  |  |  |  |  |  |  |  |  |  |  |
|-----------------------------------------------------------------------------------------|----------------------------------------------------------|--|--|--|--|--|--|--|--|--|--|--|
| ← → C 🔒 pebbianerp.teknisa.com//cadFin/#/cadFin#pag43000_parametros_contas_paga         | 🖻 🕁 🔲 😩 🗄                                                |  |  |  |  |  |  |  |  |  |  |  |
| ≡ 🔯 Parâmetros de Títulos a Pagar<br>04/09/2023   0001 - Teknisa - Virada Web - Pebbian | CADFIN<br>Access Control<br>2.33.0 ( DB Version - 7395 ) |  |  |  |  |  |  |  |  |  |  |  |
| Operacional Intervalo de Datas Grupo de Operadores                                      |                                                          |  |  |  |  |  |  |  |  |  |  |  |
| ✓ Inclusão de Contas a Pagar                                                            |                                                          |  |  |  |  |  |  |  |  |  |  |  |
| Controla Inclusão                                                                       | Grupo de Operadores                                      |  |  |  |  |  |  |  |  |  |  |  |
| Não                                                                                     |                                                          |  |  |  |  |  |  |  |  |  |  |  |
| ✓ Liberar Contas                                                                        |                                                          |  |  |  |  |  |  |  |  |  |  |  |
| Liberar Contas                                                                          |                                                          |  |  |  |  |  |  |  |  |  |  |  |
| Nenhuma                                                                                 |                                                          |  |  |  |  |  |  |  |  |  |  |  |
| ✓ Controla Data de Processamento                                                        |                                                          |  |  |  |  |  |  |  |  |  |  |  |
| Controla Data de Processamento                                                          | Grupo de Operadores                                      |  |  |  |  |  |  |  |  |  |  |  |
| Não                                                                                     |                                                          |  |  |  |  |  |  |  |  |  |  |  |
| ✓ Controla Prorrogação de Vencimento                                                    |                                                          |  |  |  |  |  |  |  |  |  |  |  |
| Controla Prorrogação de Vencimento                                                      | Grupo de Operadores                                      |  |  |  |  |  |  |  |  |  |  |  |
| Não                                                                                     |                                                          |  |  |  |  |  |  |  |  |  |  |  |
| ✓ Controla Exclusao de Baixa (Pagamento)                                                |                                                          |  |  |  |  |  |  |  |  |  |  |  |
| Grupo de Operadores Exclusão de Baixa                                                   |                                                          |  |  |  |  |  |  |  |  |  |  |  |
|                                                                                         |                                                          |  |  |  |  |  |  |  |  |  |  |  |
| <ul> <li>Controla Cancelamento de Remessa de Boletos (Pagamento)</li> </ul>             |                                                          |  |  |  |  |  |  |  |  |  |  |  |
|                                                                                         | 0                                                        |  |  |  |  |  |  |  |  |  |  |  |
|                                                                                         | Editar                                                   |  |  |  |  |  |  |  |  |  |  |  |
|                                                                                         |                                                          |  |  |  |  |  |  |  |  |  |  |  |
|                                                                                         |                                                          |  |  |  |  |  |  |  |  |  |  |  |

Imagem 9 – Editar

10. Clique em Salvar (Imagem 10) ao finalizar a configuração.

| 🕸 ERP × +                                                                                          |                     | ~ - 0 ×                                             |
|----------------------------------------------------------------------------------------------------|---------------------|-----------------------------------------------------|
| ← → C       pebbianerp.teknisa.com//cadFin/#/cadFin#pag43000_parametros_co                         | ntas_paga           | ie 🛧 🗖 😩 :                                          |
| 💠 Parâmetros de Títulos a Pagar<br>04/09/2023   0001 - Teknisa - Virada Web - Pebbian              |                     | CADEIN<br>Access Control 2.33.0 ( DB Version - 7395 |
| Operacional Intervalo de Datas Grupo de Operadores                                                 |                     |                                                     |
| ✓ Inclusão de Contas a Pagar                                                                       |                     |                                                     |
| Controla Inclusão                                                                                  | Grupo de Operadores |                                                     |
| Não                                                                                                | ~                   | ×                                                   |
| ← Liberar Contas                                                                                   |                     |                                                     |
| Liberar Contas                                                                                     |                     |                                                     |
| Nenhuma                                                                                            | ~                   |                                                     |
| <ul> <li>Controla Prorrogação de Vencimento</li> <li>Controla Prorrogação de Vencimento</li> </ul> | Grupo de Operadores |                                                     |
| Não                                                                                                | ~                   | ×                                                   |
| ✓ Controla Exclusao de Baixa (Pagamento)                                                           |                     |                                                     |
| Grupo de Operadores Exclusão de Baixa                                                              |                     |                                                     |
|                                                                                                    |                     | Q.                                                  |
|                                                                                                    |                     |                                                     |
| <ul> <li>Controla Cancelamento de Remessa de Boletos (Pagamento)</li> </ul>                        |                     |                                                     |
| <ul> <li>Controla Cancelamento de Remessa de Boletos (Pagamento)</li> <li>Cancelar</li> </ul>      |                     | Salvar                                              |
| <ul> <li>Controla Cancelamento de Remessa de Boletos (Pagamento)</li> <li>Cancelar</li> </ul>      |                     | Salvar                                              |

Imagem 10 - Salvar

| F | inal<br>om | izar<br>suc | ndo | toda | as a | s et | apa | s, a | para | ame | etriza | ação | o de | títu | los | a pa | igar | foi | final | izac | la |  |
|---|------------|-------------|-----|------|------|------|-----|------|------|-----|--------|------|------|------|-----|------|------|-----|-------|------|----|--|
|   | om         | ouc         |     | 0.   |      |      |     |      |      |     |        |      |      |      |     |      |      |     |       |      |    |  |
|   |            |             |     |      |      |      |     |      |      |     |        |      |      |      |     |      |      |     |       |      |    |  |
|   |            |             |     |      |      |      |     |      |      |     |        |      |      |      |     |      |      |     |       |      |    |  |
|   |            |             |     |      |      |      |     |      |      |     |        |      |      |      |     |      |      |     |       |      |    |  |
|   |            |             |     |      |      |      |     |      |      |     |        |      |      |      |     |      |      |     |       |      |    |  |
|   |            |             |     |      |      |      |     |      |      |     |        |      |      |      |     |      |      |     |       |      |    |  |
|   |            |             |     |      |      |      |     |      |      |     |        |      |      |      |     |      |      |     |       |      |    |  |
|   |            |             |     |      |      |      |     |      |      |     |        |      |      |      |     |      |      |     |       |      |    |  |
|   |            |             |     |      |      |      |     |      |      |     |        |      |      |      |     |      |      |     |       |      |    |  |
|   |            |             |     |      |      |      |     |      |      |     |        |      |      |      |     |      |      |     |       |      |    |  |
|   |            |             |     |      |      |      |     |      |      |     |        |      |      |      |     |      |      |     |       |      |    |  |
|   |            |             |     |      |      |      |     |      |      |     |        |      |      |      |     |      |      |     |       |      |    |  |
|   |            |             |     |      |      |      |     |      |      |     |        |      |      |      |     |      |      |     |       |      |    |  |
|   |            |             |     |      |      |      |     |      |      |     |        |      |      |      |     |      |      |     |       |      |    |  |
|   |            |             |     |      |      |      |     |      |      |     |        |      |      |      |     |      |      |     |       |      |    |  |
|   |            |             |     |      |      |      |     |      |      |     |        |      |      |      |     |      |      |     |       |      |    |  |
|   |            |             |     |      |      |      |     |      |      |     |        |      |      |      |     |      |      |     |       |      |    |  |
|   |            |             |     |      |      |      |     |      |      |     |        |      |      |      |     |      |      |     |       |      |    |  |
|   |            |             |     |      |      |      |     |      |      |     |        |      |      |      |     |      |      |     |       |      |    |  |
|   |            |             |     |      |      |      |     |      |      |     |        |      |      |      |     |      |      |     |       |      |    |  |
|   |            |             |     |      |      |      |     |      |      |     |        |      |      |      |     |      |      |     |       |      |    |  |
|   |            |             |     |      |      |      |     |      |      |     |        |      |      |      |     |      |      |     |       |      |    |  |
|   |            |             |     |      |      |      |     |      |      |     |        |      |      |      |     |      |      |     |       |      |    |  |
|   |            |             |     |      |      |      |     |      |      |     |        |      |      |      |     |      |      |     |       |      |    |  |
|   |            |             |     |      |      |      |     |      |      |     |        |      |      |      |     |      |      |     |       |      |    |  |
|   |            |             |     |      |      |      |     |      |      |     |        |      |      |      |     |      |      |     |       |      |    |  |
|   |            |             |     |      |      |      |     |      |      |     |        |      |      |      |     |      |      |     |       |      |    |  |
|   |            |             |     |      |      |      |     |      |      |     |        |      |      |      |     |      |      |     |       |      |    |  |
|   |            |             |     |      |      |      |     |      |      |     |        |      |      |      |     |      |      |     |       |      |    |  |
|   |            |             |     |      |      |      |     |      |      |     |        |      |      |      |     |      |      |     |       |      |    |  |